# epati

# Proxy Service HTTP API Authentication Integration

Product: Antikor v2 - Next Generation Firewall Configuration Examples

www.epati.com.tr

**EDUCTION** Proxy Service HTTP API Authentication Integration

## Summary

#### Proxy

Proxy server or Authorized Server. It is an intermediate server used for accessing the Internet.

For example:

The browser connects to the proxy server and tells you which page you want The proxy server connects to that page and retrieves the contents if necessary The proxy server sends the content to the browser

#### API

API is an interface provided by an application that shares its capabilities so that an application's capabilities can be used in another application. The HTTP API if this app on HTTP authentication ability. The Http API is the ability of this application to authenticate over HTTP.

### **Network Topology**

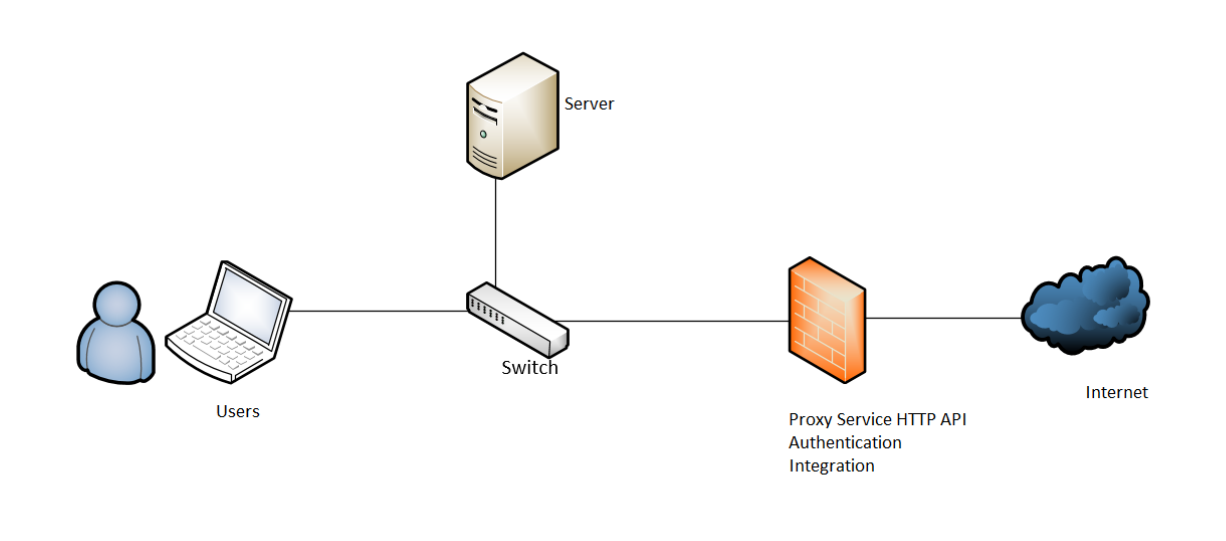

# Configuration

1) Firstly, click the Identity Provider Definitions, under the Authentication Rules menu.

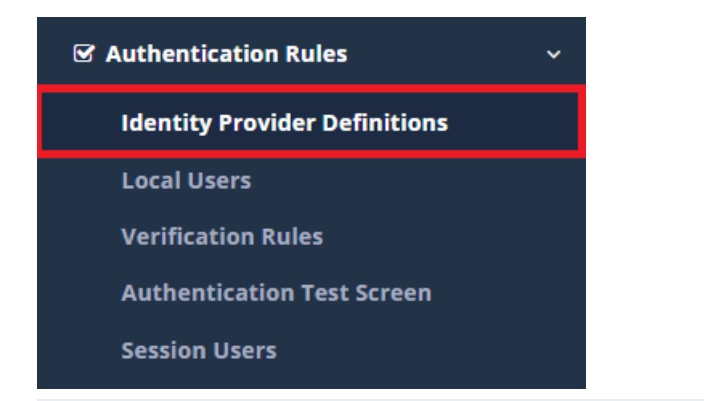

2) Click "Add" button is choose HTTP api and necessary configurations are define.

| Identity Provider Defin     | nitions - Edit                                                                                                    | Record                   |               |             |         | × |
|-----------------------------|----------------------------------------------------------------------------------------------------|--------------------------|---------------|-------------|---------|---|
| Status                      | Active                                                                                                    |                          |               |             |         |   |
| Provider Type               | HTTP(Api                                                                                                    | )                        |               |             | •       |   |
| Name                        | Epati                                                                                                    |                          |               |             |         |   |
|                             | User an                                                                                                    | d Domain to              | ogethers      |             |         |   |
| Domain                      |                                                                                                    |                          |               |             |         |   |
| Server Address              | https://ob                                                                                                    | s.epati.edu              | l.tr          |             |         |   |
| Method                      | POST                                                                                                    |                          |               |             | •       |   |
| Character Set               | UTF-8                                                                                                    |                          |               |             | •       |   |
|                             | ✓ MD5                                                                                                    |                          |               |             |         |   |
| Sent Data                   | <soapenv<br>xmins:soa</soapenv<br>                                                                                                  | :Envelope<br>apenv="http | )://schemas.  | xmlsoap.or; | g/s 🅢   |   |
| Headers                     | Anahtar                                                                                                    | Cont                     | Değer         | text/xi     | •       |   |
|                             | Anahtar                                                                                                    |                          | Değer         |             |         |   |
| Variables                   | Anahtar                                                                                                    | user                     | Değer         | ext_au      | •       |   |
|                             | Anahtar                                                                                                    | pass                     | Değer         | +#Epa       | •       |   |
|                             | Anahtar                                                                                                    | ipAd                     | Değer         | 1.1.1.1     | •       |   |
|                             | Anahtar                                                                                                    |                          | Değer         |             |         |   |
| Authentication<br>Type      |                                                                                                    |                          |               |             | •       |   |
| Authentication<br>Username  | This field                                                                                                    | is only avail            | lable for Bas | ic and Dige | st auth |   |
| Authentication<br>Password  | This field is only available for Basic and Digest auth                                                                              |                          |               |             |         |   |
| Username<br>Variable        | studentN                                                                                                    | umber                    |               |             |         |   |
| Password<br>Variable        | studentPa                                                                                                    | assword                  |               |             |         |   |
| Response Data               | xml ver<br <soap:env< th=""><th>sion="1.0" e<br/>/elope</th><th>encoding="u</th><th>tf-8"?&gt;</th><th>li</th><th></th></soap:env<> | sion="1.0" e<br>/elope   | encoding="u   | tf-8"?>     | li      |   |
| Successful<br>Response Code | True                                                                                                    |                          |               |             |         |   |

| Service                     | Settings                                                                       |
|-----------------------------|--------------------------------------------------------------------------------|
| Status                      | Active                                                                         |
| Provide Type                | HTTP(Api)                                                                      |
| Name                        | Enter name.                                                                    |
| Domain                      | The required domain name is entered.                                           |
| Server Address              | Enter Server Address. For example: https://obs.epati.com.tr                    |
| Method                      | One of the Post or GET methods are selected.                                   |
| Character Set               | One of the UTF-8 or ISO-8859-9 sets are selected.                              |
| Sent Data                   | Information to be sent to the server side write.                               |
| Headers                     | The "values" and "keys" for the headings are entered.                          |
| Variables                   | Keys and values related to variables are entered.                              |
| Authentication Type         | The verification method to be performed are selected.                          |
| Authentication<br>Username  | "Basic" and "Digest" validation types are written if any.                      |
| Authentication<br>Password  | "Basic" and "Digest" validation types are written if any.                      |
| Username Variable           | Enter Username Variable. For example: studentNum                               |
| Password Variable           | Enter user Password Variable. For example: studentPassword                     |
| Response Data               | "Authentication" by type, the information incoming from the server is written. |
| Successful Response<br>Code | When verification is complete contains the relevant message. For example: True |

3) Http (Api) is assigned to that service if validation related to which service is done on the page of Verification Rules.

| Authentication Rules                                                                                    | <b>~</b>                           |             |                     |                |
|----------------------------------------------------------------------------------------------------|------------------------------------|-------------|---------------------|----------------|
| Identity Provider Definitions                                                                           |                                    |             |                     |                |
| Local Users                                                                                             |                                    |             |                     |                |
| Verification Rules                                                                                      |                                    |             |                     |                |
| Authentication Test Screen                                                                              |                                    |             |                     |                |
| Session Users                                                                                           |                                    |             |                     |                |
| Authentication Rules           I           Hotspot         Proxy         Registration Service         L | 2TP / PPTP VPN RADIUS Client Chang | je Form     |                     |                |
| Providers HTTP(Api) ## Name                                                                             | v<br>Domain In Use                 | 4<br>→ Name | Provider Type Domai | n Transactions |
| 3 Epati                                                                                                 | Yes                                | Epati       | HTTP(Api)           | 📋 Delete 🛧 😼   |

4) For testing, click to the Authentication Test page.

Since the for Hotspot service has been assigned the Authentication method Hotspot are selected. After entering the username and password registered on the server, the Verify button are clicked.

| Authentication Test Sci                | reen                                                                                         |                                 |                                                   |      |
|----------------------------------------|----------------------------------------------------------------------------------------------|---------------------------------|---------------------------------------------------|------|
| Service Name                           | Proxy                                                                                        |                                 | T                                                 |      |
| Username                               | proxy                                                                                        |                                 |                                                   |      |
| Password                               |                                                                                              |                                 |                                                   |      |
|                                        | 1                                                                                            | Verify                          |                                                   |      |
| hentication Test Screen                |                                                                                              |                                 |                                                   | _    |
| Selvice Manie                          | .t<br>Verify                                                                                 | Your login has been successful. |                                                   |      |
| ePati Cybe<br>Mersin Univ<br>Teknopark | er Security Technologies Inc.<br>versitesi Ciftlikkoy Kampusu<br>Idari Binasi Kat: 4 No: 411 |                                 | <ul> <li></li></ul>                               |      |
| Teknopark<br>Zip Code: 3               | Idari Binasi Kat: 4 No: 411<br>3343 Yenisehir / MERSIN / TURK                                | IYE                             | ▲ #10@epati.com ↓ +90 324 361 02 ♣ +90 324 361 02 | 2 39 |